## **COST CENTER ACCOUNT BALANCE**

Below are the guidelines and other factors to consider when reconciling departmental accounts:

A cost center account balance can be accessed by two different methods. The first method is using the *Display Actual Cost Line Items for Cost Centers*. When looking at a cost center's balance, you must remember that this is a snapshot in time. <u>Any outstanding</u> <u>commitments are not included in the balance; some examples are purchase orders, credit card charges and other charges that occur on a monthly basis.</u> The second method is using the *BCS Available Balance*. To review budget or encumbrance information, the *BCS Available Balance* method should be used.

## METHOD ONE: COST CENTER LINE ITEM

 To find a cost center balance, use the departmental reporting tree by entering transaction code FMRA in the menu box and selecting the RECONCILIATION (DETAIL), COST CENTER: ACTUAL LINE ITEMS (see screen view below).

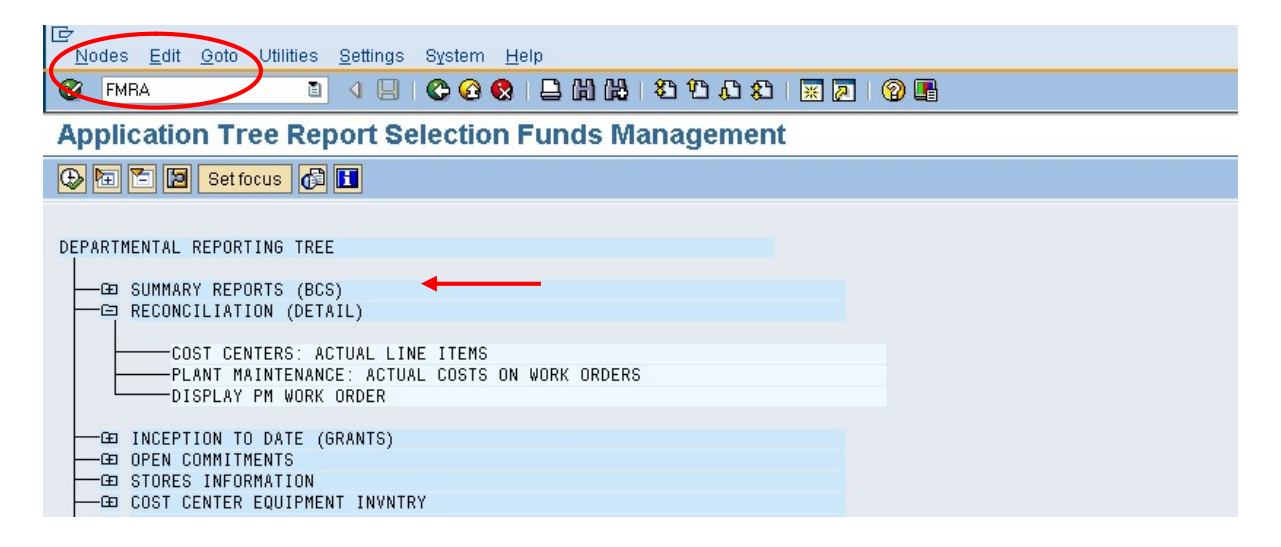

 You can also use the SAP shortcut of KSB1 to get to Display Actual Cost Line Items for Cost Center.

| ¢                                                                |                            |  |  |  |  |  |  |  |
|------------------------------------------------------------------|----------------------------|--|--|--|--|--|--|--|
| <u>P</u> rogram <u>E</u> dit <u>G</u> oto Extr <u>a</u> s Syste  | em <u>H</u> elp            |  |  |  |  |  |  |  |
|                                                                  |                            |  |  |  |  |  |  |  |
| Display Actual Cost Line Items for Cost Centers : Initial Screen |                            |  |  |  |  |  |  |  |
| 🕲 🔁 🔚 📔 )E Further Selection Criteria                            |                            |  |  |  |  |  |  |  |
| Cost Center                                                      | 26430 to 🖻                 |  |  |  |  |  |  |  |
| or                                                               |                            |  |  |  |  |  |  |  |
| Cost Center Group                                                |                            |  |  |  |  |  |  |  |
|                                                                  |                            |  |  |  |  |  |  |  |
| Cost Element                                                     | to 😒                       |  |  |  |  |  |  |  |
| or                                                               |                            |  |  |  |  |  |  |  |
| Cost Element Group                                               |                            |  |  |  |  |  |  |  |
|                                                                  |                            |  |  |  |  |  |  |  |
| Posting Data                                                     |                            |  |  |  |  |  |  |  |
| Posting Date                                                     | 07/01/2007 @ to 04/30/2008 |  |  |  |  |  |  |  |

- Using this method, you can look at the activity for one fiscal year or at all activity since the inception of the cost center. The date range should be for a **fiscal year** if you are accessing the balance for the following types of accounts: 1XXXX, 2XXXX, 3XXXX, 4XXXX, 5XXXX, 64XXX, 66XXX, 67XXX, 68XXX, 8XXXX and 9XXXXXX.
- If you are accessing 70XXX 77XXX accounts which use a date range of inception to date please refer to the link <u>https://www.cmich.edu/fas/fsr/OAC/AccSvcs/Documents/CC\_Balance\_DETERMINATION\_PLA\_NT\_fund.pdf</u> (Cost Center Balance Determination- Plant Fund) for further information.
- If you are accessing 61XXX 63XXX, 65XXX (cost centers) or 60XXXX (WBS elements), which are grant accounts, please refer to the appropriate Project Director's Training Packet under Grant Accounting at the following link <a href="https://www.cmich.edu/fas/fsr/OAC/Grants/Pages/Forms-Grants.aspx">https://www.cmich.edu/fas/fsr/OAC/Grants/Pages/Forms-Grants.aspx</a> for further information.
- When looking at the balance in the cost center using Display Actual Cost Line Items for Cost Center, a positive balance means that the cost center is deficit in funds; a negative balance means that the cost center has a surplus of funds. The example below shows a negative balance which means the cost center has a surplus of funds.

| ⊡<br>List Edit                 | <u>G</u> oto <u>S</u> et | ting   | s Extr <u>a</u> s En; | <u>v</u> ironment S <u>v</u> stem <u>H</u> elp |                 |   |          |              |                                           |          |
|--------------------------------|--------------------------|--------|-----------------------|------------------------------------------------|-----------------|---|----------|--------------|-------------------------------------------|----------|
| 0                              |                          |        |                       | 😋 🚱 😒  🖴 🛗 🖓                                   | 20              | £ | 3 6      | 8   🕱 🗷   6  |                                           |          |
| Display                        | Actual                   | Co     | st Line It            | ems for Cost Cen                               | ters            |   |          |              |                                           |          |
| 🕄 Docume                       | ent 🕜 Mas                | ter    | Record 🔮              | 37 89 80                                       |                 | Σ | 3        | 1 🔽 🞝 🍜      |                                           |          |
| Layout<br>Cost Cen<br>Report c | ter<br>wrrency           |        | ZPAT<br>2643<br>USD   | GL No Desc<br>ACCOUNTING<br>US Dollar          | r Date<br>SERVI | S | Gub<br>S | totals CC Ac | tivity                                    |          |
| DocNo                          | Postg D *                | D      | Reference             | GL Description                                 | GL No.          | * | Ē        | Cur Cmt      | Text                                      | Name of  |
| 5500681328                     | 02/08/2008               | Z4     | PARS670               | TRANSPORTATION                                 | 744200          |   |          | 240.00       | *AIRTRANAI 33200/AIRFARE- SAP CONF MAR 08 | JP MOR   |
| 5500681345                     |                          | Z4     | DUFF555               | TRANSPORTATION                                 |                 |   | -        | 240.00       | *AIRTRANAI 33200/AIRFARE-SAP CONF MAR 08  | JP MOR   |
| 5500692672                     | 04/30/2008               | Z4     | PARS670               | TRANSPORTATION                                 |                 |   |          | 268.57       | *ALAMO RENT-A-CA/NACUBO ACCT CONFEREN     | JP MOR   |
| TRANSPORTATION                 |                          | 744200 | Д                     |                                                | 748.57          |   |          |              |                                           |          |
| 5500687153                     | 03/31/2008               | Z4     | DUFF555               | TRANSPORTATION                                 | 744600          |   |          | 30.00        | *APCO-BISHOP INT/P DUFFYSAP CONF AIRPOR   | JP MOR   |
| 5500687051                     |                          | Z4     | PARS670               | TRANSPORTATION                                 |                 |   |          | 64.00        | *MEARS TRANS. AI/PARSONS-DUFFY AIRPORT    | JP MORG  |
|                                | TRANSPORTATION           |        |                       | TRANSPORTATION                                 | 744600          | Д |          | 94.00        |                                           |          |
| 5500681342                     | 02/08/2008               | Z4     | SYTE165               | ADVERTISING                                    | 750200          |   |          | 47.46        | *MORNING STAR PU/.AD.34650.EXEC SECRETA   | JP MOR   |
| 5500692701                     | 04/30/2008               | Z4     | SYTE165               | ADVERTISING                                    |                 |   | -        | 55.96        | *MORNING STAR PU/.AD.34650.SECRETARY      | JP MOR   |
|                                |                          |        |                       | ADVERTISING                                    | 750200          | Д |          | 103.42       |                                           |          |
| 5500647801                     | 08/31/2007               | Z4     | PARS670               | SUBSCRIPT & PUBL                               | 750500          |   |          | 378.00       | *ATLANTIC INFORM/                         | JP MOR   |
|                                |                          |        |                       | SUBSCRIPT & PUBL                               | 750500          | Д |          | 378.00       |                                           |          |
| 100536544                      | 01/14/2008               | SA     | TC090708              | INSURANCE                                      | 752000          |   | 1        | 48.44-       | PROPICLM STLMT 5/5/07 WA WATER            | MUSIC IN |
|                                |                          |        |                       | INSURANCE                                      | 752000          | Д |          | 48.44        |                                           |          |
| 142745                         | 11/30/2007               |        |                       | FM CHARGE - REPAIRS                            | 754099          |   |          | 1.00         | CTR CMU/26430                             | 1        |
|                                |                          |        |                       | FM CHARGE - REPAIRS                            | 754099          | Д |          | 1.00         |                                           |          |
| 50076835                       | 08/02/2007               | W      |                       | FURNISHINGS                                    | 754900          |   |          | 154.50       | 1 ctn                                     | GR/IR    |
| -                              |                          | -      |                       | FURNISHINGS                                    | 754900          | Д | 5.       | 154.50       |                                           |          |
| 5500643041                     | 07/31/2007               | 74     | PARS670               | EQUIP NOT CAPITAL                              | 805200          |   |          | 164 56       | *PARSONSISIISAN M Printeror L Calkins     | JP MOR   |

• When looking at a cost center's balance, you must remember that this is a snapshot in time. Any outstanding commitments are not included in the balance; some examples are purchase orders, credit card charges and other charges that occur on a monthly basis.

 As a reminder, you should be reviewing and reconciling your cost center monthly for any discrepancies. For more information about the reconciling process it can be found using the following link <u>https://www.cmich.edu/fas/fsr/OAC/AccSvcs/ACCPolicies/Pages/Reconciling\_Department\_A</u> <u>ccounts.aspx</u>

## METHOD TWO: BCS AVAILABLE BALANCE

• The second method that can be used to look up a cost center balance is using the BCS Available Balance report. Enter FMRA transaction code, DEPARTMENTAL REPORTING TREE, SUMMARY REPORTS (BCS), *BCS AVAILABLE BALANCE*. This is the method you would use if you are looking at your budget or if you have any encumbrances. More information about the BCS Available Balance reporting can be found in the BCS Training manual located at

https://www.cmich.edu/fas/fsr/OAC/Training/Pages/BCS\_Reporting\_Training.aspx

| Nodes Edit Soto Utilities Settings System Help                                                                                                    |
|----------------------------------------------------------------------------------------------------|
| 🖉 FMBA 📄 🖉 🕒 I 🖨 🚱 😫 🔚 🖓 🖧 I 🛣 🖉 🖓 🕞                                                                                                    |
| Application Tree Report Selection Funds Management                                                                                                    |
| 🕒 🔁 🔁 Setfocus 🚓 🖪                                                                                                    |
|                                                                                                    |
| DEPARTMENTAL REPORTING TREE                                                                                                    |
| SUMMARY REPORTS (BCS)                                                                                                    |
|                                                                                                    |
| BCS NET BALANCE REPORT                                                                                                    |
| BCS BUDGET LINE ITEMS BY DOCUMENT NUMBER                                                                                                    |
| BCS FISCAL YEAR BUDGET COMPARISON                                                                                                    |
| BCS ACTUALS BY PERIOD                                                                                                    |
|                                                                                                    |
| RCS ASSESSEMENT SUMMARY REPORT                                                                                                    |
|                                                                                                    |
| Ere     Bre DeserverMent Slimmory REPORT       Eregram Edit Goto Environment System Help                                                                                                    |
| Er       Program       Edit       Goto       Environment       System       Help         Image: System Image: System Image: Syste                             |
| BCS AVAILABLE BALANCE: Selection                                                                                                    |
| BCS BSSESSEMENT SIMMARY REPORT         Program Edit Goto Environment System Help         Image: State State S |
| BCS BSSESSEMENT SUMMORY REPORT         Program Edit Goto Environment System Help         Image: State State S |
| BCS AVAILABLE BALANCE: Selection     Selection values     Version                                                                                                    |
|                                                                                                    |
| BCS ASSESSEMENT SUMMARY REPORT     Program Edit Goto Environment System Help     Image: Content of the system Help     Image: Content of the system of the system of the system of                                                                                                    |
|                                                                                                    |
| Program Edit Goto Environment System Help  Program Edit Goto Environment System Help  BCS AVAILABLE BALANCE: Selection  Belection values Version 0 Period From 1 Period To 10 Fiscal Year 2008  Selection groups                                                                                                    |
| Program Edit Goto Environment System Help<br>Program Edit Goto Environment System Help<br>BCS AVAILABLE BALANCE: Selection<br>Data Source<br>Selection values<br>Version 0<br>Period From 1<br>Period To 10<br>Fiscal Year 2008<br>Selection groups<br>Funds Center 26438 to                                                                                                    |

## E 🕼 🖽 E 💷 (V) 📉 🛄 (🗖 🔽 ) 💷 VVVVVV 🖪 🗶 🖽 🖼 🖼

| BCS AVAILABLE BALANCE                  | Dat        | e: 01/26/2 | 2009          | Paj       | ge: 1 | / 1      |
|----------------------------------------|------------|------------|---------------|-----------|-------|----------|
| Fiscal Year<br>Period From 1 Period To | 2008<br>10 |            | Ver           | rsion 0   |       |          |
| Funds Center<br>Fund                   | 26430<br>* | ACCOUN.    | TING SERVICES |           |       |          |
| Funds Center/Commitment ]              | tem        |            | CUR PLAN      | ACTUAL    |       | COMMITME |
| ** TOTAL REV / 500                     |            |            | 587,867.00-   | 656,010.0 | 7-    |          |